# Cisco CURWB(Ultra Reliable Wireless Backhaul) 장치 고장에 대한 문제 해결 및 데이터 수집

# 목차

# 소개

이 문서에서는 레거시 CURWB(이전의 Fluidmesh) 무선 장치에 대한 RMA를 열기 전에 수행해야 하 는 문제 해결 단계에 대해 설명합니다.

다음은 무선 통신과 관련된 다양한 유형의 문제입니다.

- 1. 무선 장치의 전원이 켜지지 않습니다.
- 2. 무선 장치는 전원이 공급되지만 부팅되지 않습니다.
- 3. 라디오가 부팅되지만 이더넷 인터페이스에 연결할 수 없습니다.
- 4. 라디오가 부팅되지만 무선 인터페이스에 연결할 수 없습니다.
- 5. 라디오가 물리적으로 손상되었습니다.

# 기둥에 장착된 라디오:

- 1. 해당 라디오가 FM1200V-HW 또는 FM-PONTE-50인 경우 물리적 연결이 확인되었는지 확인하 십시오.
  - POE 케이블의 길이는 60ft를 넘지 않습니다.
  - 라디오의 POE 인젝터의 LAN 포트가 POE 스위치 포트에 연결되어 있지 않습니다. POE 스위치를 사용하는 경우 해당 스위치 포트의 POE 상태를 해제해야 합니다.
- 2. 1단계를 확인한 후에도 할당된 IP로 라디오에 액세스할 수 없는 경우, 라디오의 LED 상태를 확인합니다. 라디오가 다운되면 자세한 내용을 보려면 Radio Taken Down and Testing in Lab 섹션으로 이동할 수 있습니다. 그러나 로지스틱 제한으로 인해 재설정이 불가능한 경우 재설 정 버튼을 7~10초 동안 눌러 라디오를 재설정해 보십시오.
- 3. POE 인젝터에서 랩톱을 제거하고 LAN1 포트로 POE 인젝터를 통해 라디오의 전원을 켜는 동

안 LAN2 포트에 연결합니다

- 4. 3단계가 작동하지 않으면 재설정 버튼을 7~10초 동안 눌러 라디오를 재설정합니다. 그리고 a단계를 반복합니다. 이번에는 기본 IP를 ping하고 프로비저닝 모드 절차를 계속 진행합니다. LAN1, LAN2 또는 둘 모두를 통해 ping할 수 없는 경우 TAC 팀에 케이스를 여십시오.
- 5. 2, 3, 4단계 후에도 무선 장치가 여전히 응답하지 않을 경우 추가 트러블슈팅을 위해 설치 위치 에서 중단해야 합니다.

#### Lab에서 무선 송수신 장치 중단 및 테스트:

이제 추가 테스트를 위해 라디오를 중단하면 패널의 LED가 문제가 있는 위치를 잘 나타냅니다.

#### LED 상태에 대한 세부 정보:

Fluidmesh 1200 VOLO의 전면 패널(아래 참조)에는 7개의 LED가 있습니다. 패널은 장치 상태 및 무 선 링크 품질 상태를 확인하는 데 사용됩니다.

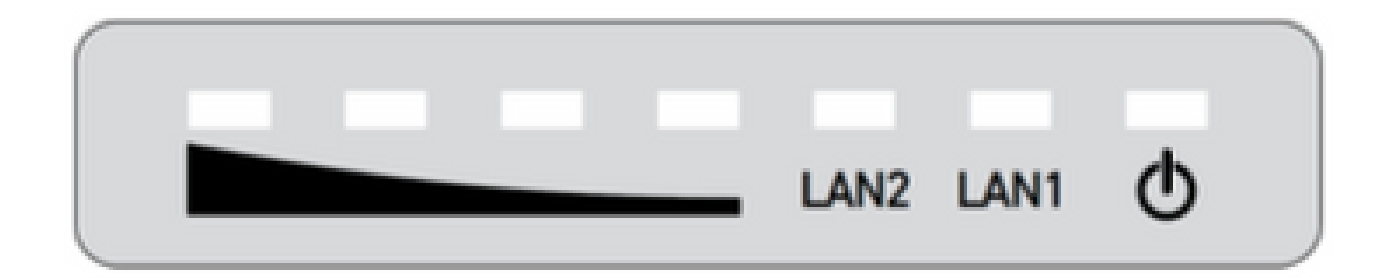

정상 작동 중에 7개의 LED가 다음과 같은 상태를 나타냅니다.

- 전원: Fluidmesh 1200 VOLO에 전원이 공급됩니다.
- LAN1: 이더넷 포트 1의 네트워크 활동
- LAN2: 이더넷 포트 2의 네트워크 활동
- 신호 강도(빨간색): 신호 강도가 매우 낮습니다.
- 신호 강도(노란색): 신호 강도가 부족합니다.
- 신호 강도(녹색): 허용되는 신호 강도입니다.
- 신호 강도(녹색): 신호 강도가 뛰어납니다.

#### 부팅 시퀀스:

부팅 시퀀스 중에 4개의 SIGNAL STRENGTH LED가 순서대로 켜집니다. 부팅 시퀀스 중에 LED는 다음과 같은 조건을 나타냅니다.

- 1. 빨간색: 코어 시스템 부팅이 진행 중입니다.
- 2. 노란색: 무선 시스템 부팅이 진행 중입니다.
- 3. 첫 번째 녹색: 라우팅 엔진 부팅이 진행 중입니다.
- 4. 두 번째 녹색: 유닛 컨피그레이션 부팅이 진행 중입니다.

부팅 시퀀스가 임의의 LED에서 중지되는 경우 부팅 시퀀스의 해당 단계에서 오류가 감지되었습니

다.

## 시나리오 1: 라디오에 전원이 들어오지 않음(Not Power):

증상: 라디오의 LED가 켜지지 않음

- 1. POE 인젝터 전압 사양을 검증해야 합니다. FM1200V 및 FM-PONTE-50은 24VDC 전원을 사용 하여 전원이 켜지고 다른 무선 장치는 48VDC를 사용하여 전원이 들어옵니다. 이는 올바른 POE를 사용하여 라디오의 전원을 켜는 데 필수적입니다.
- 2. POE 인젝터에 전원을 인가할 때는 반드시 솔리드 LED 라이트가 표시되어야 합니다.
  - 그렇지 않을 경우 POE를 변경하고 라디오를 사용해 보십시오.
- 3. POE 인젝터가 작동 중이며 라디오에 전원이 공급되는 경우, 그리고 여전히 라디오가 켜지지 않고 POE LED가 꺼지는 경우.
  - 그러나 문제가 계속되면 TAC에 케이스를 열어 케이블을 테스트해야 합니다.
- 4. POE 인젝터가 예상대로 작동하고 있으며 케이블이 제대로 작동하는지 확인되었고 여전히 무 선 장치의 전원이 켜지지 않는 경우 TAC에서 케이스를 여십시오.

#### 시나리오 2: 라디오에 전원이 공급되지만 부팅되지 않음

증상: 전원/LAN LED가 켜져 있지만 부팅 프로세스 시퀀스가 완료되지 않음

- 1. 전원 LED가 고정되어 있지만 다른 LED가 켜져 있지 않은 경우
  - 케이블과 POE를 테스트해야 하며, 테스트 결과가 긍정적이지 않을 경우 TAC에 서비스 요청을 엽니다.
- 2. 전원 및 LAN LED는 고정되어 있지만 다른 LED에서는 빛이 나지 않습니다.
  - 케이블과 POE를 테스트해야 합니다. 그래도 문제가 해결되지 않으면 TAC에 서비스 요 청을 엽니다.
- 3. 모든 LED가 특정 패턴 없이 깜박입니다.
  - 라디오가 권장 전원에 연결되어 있거나 연결되어 있는지 확인하십시오. 표시등은 켜지 지 않습니다. 이는 라디오가 손상되었음을 나타냅니다.

#### 시나리오 3: 라디오가 부팅되지만 이더넷 인터페이스에 연결할 수 없습니다.

증상: 부팅 시퀀스가 LED에 명확하게 나타납니다. 그러나 IP를 통해 무선에 연결할 수 없습니다

- 1. 전원 LAN과 하나/모든 신호 LED가 고정되어 있습니다. 랩톱이 POE 인젝터의 LAN 포트에 연 결되어 있는 동안 라디오가 할당된 IP에 응답하지 않습니다.
  - POE 인젝터에서 랩톱을 제거하고 LAN1 포트로 POE 인젝터를 통해 라디오의 전원을 켜 는 동안 LAN2 포트에 연결합니다.
  - 위 단계가 작동하지 않을 경우 재설정 버튼을 7~10초 동안 눌러 라디오를 재설정합니다. 그리고 이전 단계를 반복합니다. 이번에는 기본 IP에 ping을 시도하고 프로비저닝 모드 액세스 절차를 수행합니다. LAN1, LAN2 또는 둘 모두를 통해 ping할 수 없는 경우 TAC에서 서비스 요청을 엽니다.
- 2. 라디오가 부팅되지만 4개의 신호 LED가 특정 패턴으로 깜박입니다. 빨간색 두 번째 녹색 LED(LED 1 및 4) 및 황색 - 첫 번째 녹색 LED(LED 2 및 3) 깜박이거나 LED가 폭포처럼 깜박

입니다. 이 동작은 라디오가 프로비저닝 모드에서 고착 상태일 가능성이 가장 크다는 것을 나 타냅니다. 라디오에 처음 액세스하거나 라디오를 재설정한 후에 이 문제가 발생할 수 있습니 다.

프로비저닝 모드란 무엇이며 프로비저닝 모드에서 무선 장치에 액세스하는 방법은 무엇입니까?

새 유닛이 처음으로 사용하도록 구성되었거나 어떤 이유로 공장 기본 컨피그레이션으로 재설정된 경우, 해당 유닛은 프로비저닝 모드로 들어갑니다. 이 모드에서는 유닛의 초기 컨피그레이션 설정 을 프로그래밍할 수 있습니다.

디바이스가 프로비저닝 모드에 있는 경우 DHCP(Dynamic Host Configuration Protocol)를 사용하여 인 터넷 연결을 시도합니다. DHCP 서버가 없는 경우 라디오에 액세스하기 위해 설명된 프로세스를 따 르십시오.

무선 장치에 메시 ID 5.1.X.Y가 있는 경우 무선 장치는 169.254.X.Y/16에 응답합니다.

랩톱이 동일한 서브넷에 있어야 합니다. 169.254.X.Y/16에 액세스할 수 있는 경우 브라우저에 서 IP를 입력하고 GUI에 액세스해 보십시오. Racer 페이지로 이동하여 오프라인 모드를 선택하십시 오.

| RACER** Cloud-Managed<br>MONITOR** Disabled | RACER™ Management                                                                                                    |
|---------------------------------------------|----------------------------------------------------------------------------------------------------|
| /M-QUADRO**                                 | RACER™ Configuration Mode                                                                                                    |
| GENERAL SETTINGS                            |                                                                                                    |
| general mode                                | Provisioning: Initial radio configuration phase. The radio MUST be configured using the Centralized Web                                                                                                |
| wireless radio                              | Interface (Fluidmesh Partners Porta) If connection is successful or manually if Offline configuration is<br>selected.                                                                                  |
| antenna alignment and stats                 |                                                                                                    |
| VETWORK CONTROL                             | Offline Configuration: It supports local parameter changes through the radio Web UL/ CU or upload of a<br>single file-downloaded from RACER <sup>TM</sup> section in <b>Ruidmesh Partners Portal</b> . |
| ping softdog                                | Online Claud Hannesd Conferentian the order can be conferred from the Controlled Web Interface                                                                                                    |
| advanced tools                              | (RACER** section in Fuidmesh Partners Porta) if it is connected to the internet and can access RACER**                                                                                                 |
| ADVANCED SETTINGS                           | Cloud Server. Radio Web UI and CU are read-only.                                                                                                    |
| advanced radio settings                     |                                                                                                    |
| static routes                               |                                                                                                    |
| whitelist / blacklist                       | Online Cloud-Managed Offline                                                                                                    |
| multicast                                   |                                                                                                    |
| anmo                                        |                                                                                                    |

라디오가 오프라인 모드이면 기본 IP 192.168.0.10/24을 통해 라디오에 액세스할 수 있습니다. 따라 서 이제 랩톱이 올바른 서브넷에 있어야 라디오에 액세스할 수 있습니다.

## 시나리오 4: 라디오가 부팅되지만 무선 인터페이스에 연결할 수 없습니다.

라디오가 부팅되고 두 포트에서 모두 액세스 가능하지만 한 라디오가 다른 포트보다 전력을 덜 전 송하는 것으로 확인되었습니다. 이는 정확히 동일한 컨피그레이션의 동일한 다른 라디오를 사용하 여 Lab에서 다시 확인해야 합니다. 두 무선 장치 모두 서로 마주보고 있어야 합니다. 무선의 RSSI가 비슷한 값을 표시하는 경우, 무선이 예상대로 작동할 가능성이 높습니다. RSSI 레벨에 중대한 변화 가 있는 경우 TAC 팀에 관련 스크린샷을 문의하십시오.

## 시나리오 5: 물리적으로 손상된 라디오:

부적절한 설치로 인해 이더넷 인터페이스, 표면 또는 무선 인터페이스에서 라디오가 물리적으로 손 상된 경우. 워런티가 적용되지 않습니다.

### TAC 서비스 요청을 열기 전에 수집할 정보:

- 1. 수행된 트러블슈팅에 대한 세부 정보.
- 2. 라디오의 전력은 어떻습니까? (PoE 인젝터 또는 스위치)
- 3. GUI의 상태 페이지에서 진단을 수집합니다.
- 4. 전원이 켜진 후 라디오 LED의 사진 또는 비디오
- 5. 손상이나 장애의 증거를 보여주는 관련 스크린샷/사진
- 6. 라디오의 메시 ID/일련 번호
- 7. 고장이 발생하기 전에 얼마나 오랫동안 라디오가 작동했으며 어떤 잠재적 트리거가 있었습니 까?
- 8. 라디오에 물리적 손상이 있나요? 물리적 손상은 워런티가 적용되지 않습니다.

이 번역에 관하여

Cisco는 전 세계 사용자에게 다양한 언어로 지원 콘텐츠를 제공하기 위해 기계 번역 기술과 수작업 번역을 병행하여 이 문서를 번역했습니다. 아무리 품질이 높은 기계 번역이라도 전문 번역가의 번 역 결과물만큼 정확하지는 않습니다. Cisco Systems, Inc.는 이 같은 번역에 대해 어떠한 책임도 지지 않으며 항상 원본 영문 문서(링크 제공됨)를 참조할 것을 권장합니다.